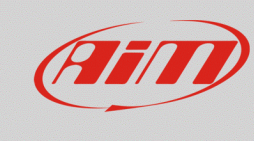

# Allarmi ed azioni per i dispositivi EVOx

## Domanda:

Che tipo di allarme o di azioni posso impostare sul mio dispositivo EVOx?

## **Risposta:**

I sistemi EVOx possono gestire le uscite digitali 1 e 2 (dove disponibili) e, se connessi ad un visore AiM opzionale (GS-Dash o Formula Steering Wheel 3), controllano LED di allarme e messaggi di avviso.

Configurare i LED di allarme dei dispositivi EVOx tramite il software Race Studio 3, nella modalità spiegata di seguito:

- aprire Race Studio 3
- connettere il proprio dispositivo al PC (via USB o Wi-Fi se disponibile): esso apparirà nell'elenco dei Connected Devices (1; immagine sotto)
- dalla sezione Configurazione (2), selezionare una configurazione esistente (3) o crearne una nuova (4), selezionando il tipo di dispositivo connesso ed aggiungendovi un nome ed un eventuale commento: premere OK, il software aprirà in automatico la tab "Channels"

| 🕾 RaceStudio3 3.16.34 |                                       |                         |                       | - 0 ×            |
|-----------------------|---------------------------------------|-------------------------|-----------------------|------------------|
| * * ** **             | ₽ 4                                   |                         |                       | <u> </u>         |
| 2                     | New Clone Import Export               | Receive Transmit Delete | Device Configurations |                  |
| All Configurations    |                                       |                         |                       | Q (2)            |
|                       | Name                                  |                         |                       | Date             |
| Devices (7)           |                                       |                         |                       | ^                |
| Manual Collections    | MXG 04                                |                         |                       | mar 07           |
|                       | SmartyCam HD 07                       | New Configuration X     | New Configuration ×   | mar 05           |
|                       | G1-17-001 Example                     | Choose a device         | EVO4S                 | mar 02           |
|                       | Car number 4                          | SmartyCam HD            | EV043                 | 🖙 mar 02         |
|                       | SmartyCam HD 06                       | МХG                     | Configuration Name    | feb 28           |
|                       | 4                                     | MXL2                    | EVO4S 02              | fob 29           |
|                       | MXG KAZU001                           | EVO5                    | Comment               | GD feb 28        |
|                       | SEQ MXG 2018 Launch                   | MXS                     |                       | feb 23           |
|                       | TCR protocol 201                      | MXS Strada              |                       | III feb 23       |
|                       | 2 *** MXS Strada 04                   |                         | 1                     | feb 19           |
|                       | MXS Strada 03                         | OK Cancel               | OK Cancel             | feb 19           |
|                       | MXS Strada gear change_with analog    |                         |                       | gen 24           |
| 1                     |                                       |                         |                       | gen 18           |
| Connected Devices     | MXS 01                                |                         |                       | ⊞≎ gen 18        |
| EVO4S ID 5500001      |                                       |                         |                       | gen 08           |
| ·                     |                                       |                         |                       | 🖙 gen 08         |
|                       | MXS                                   |                         |                       | gen 03           |
|                       | 131114_MXL2_Abarth_695 biposto_sd 02  | 1                       |                       | 21 dicembre 2017 |
|                       | Sostituito                            |                         |                       | C> 21 dicembre   |
|                       | MXS Strada gear change_with analog 01 |                         |                       | 19 dicembre 2017 |
|                       | MXS Strada gear change_with analog MC | ODIFIED                 |                       | 19 dicembre 2017 |
| Trash                 | C= ODO > 200                          |                         |                       |                  |

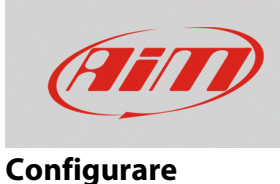

• una volta impostato ciascun canale, aprire la tab "Dashes" (1; immagine sotto), selezionare il tipo di visore collegato e impostare le pagine in Display (2) o gli allarmi in Shift Lights and Alarms (3).

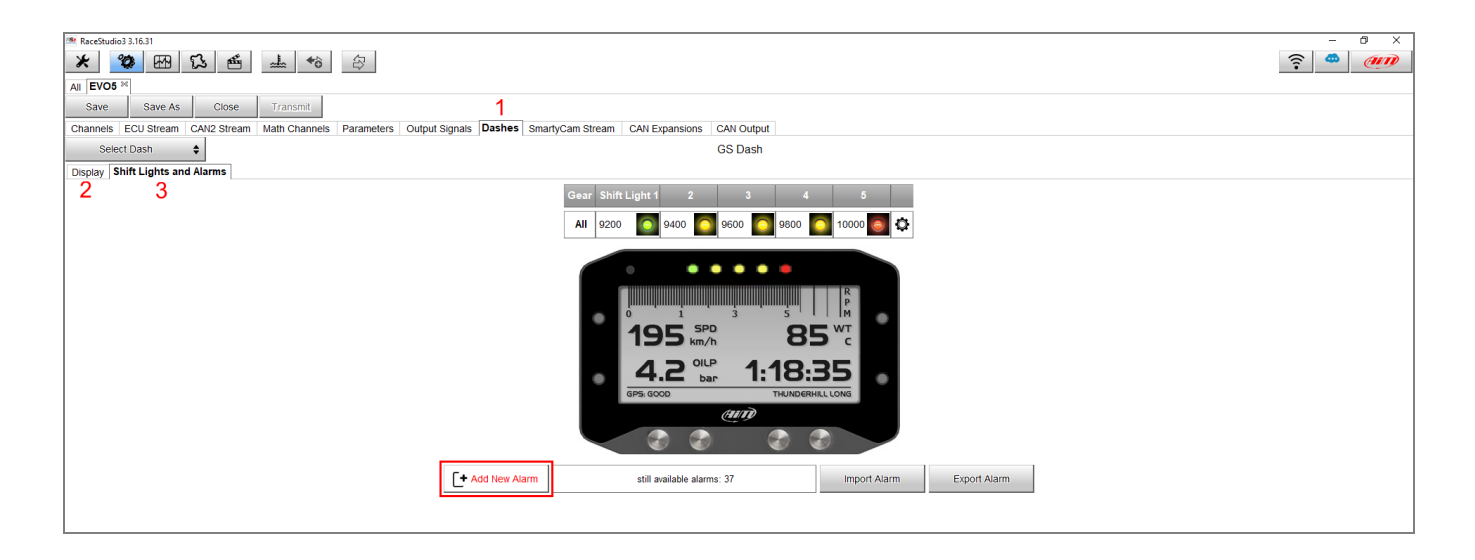

 Nell'area Shift Lights and Alarms aggiungere un nuovo allarme, dopo avere assegnato un nome all'allarme ed impostate le condizioni, usando i canali desiderati (aggiungere/rimuovere più condizioni cliccando <sup>+</sup> e <sup>-</sup>), dal menu a tendina è possibile programmare il tipo di azioni associate al verificarsi dell'evento/degli eventi prestabilito/i

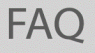

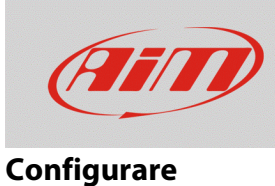

## 1. Azioni di allarme nel dispositivo EVOx:

• **Output 1/2:** controlla il/i segnali di allarme che attivano l'apertura del circuito controllato o lo chiudono a massa, questa funzione è usata per il controllo di dispositivi esterni (es. lampadina, ventola ecc...).

| then trigger the following action(s): |
|---------------------------------------|
| Alarm actions in EVO5                 |
| Output 1 🗘 🧊 Open Circuit 🗘 [+        |
| Output Signal Closed to Ground        |
| Output 2 Open Circuit                 |
|                                       |
| Until: condition no longer met        |

Questa funzione è accessibile anche dalla tab Output Signals presente su Race Studio 3, in questo caso è maggiormente utilizzata se non ci sono visori connessi all'EVOx.

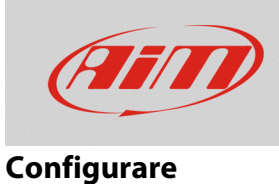

 Popup Message Timed: è possibile inserire un testo che comparirà come finestra popup, occupando l'intero display, ed impostare la durata della permanenza del messaggio

| Popup Message timed 🗘 HIGH WAT | until alarm end 💲 | <b>۲+</b> |
|--------------------------------|-------------------|-----------|
| t                              |                   |           |
|                                | until alarm end   |           |
| f                              | for 5 seconds     |           |
| 1                              | for 10 seconds    |           |
| f                              | for 30 seconds    |           |
| Until: condition no longer met | for 1 minute      |           |

• **LED:** è possibile selezionare uno dei LED disponibili, modificandone la strategia di accensione (fisso, lampeggiante lento o veloce) e scegliendo un colore tra i 7 disponibili

| Alarm actions in GS Dash       |               |   |         |        |  |
|--------------------------------|---------------|---|---------|--------|--|
| LED 2                          | continuously  | 0 | Red 🛟   | [+     |  |
|                                | continuously  | 0 | Red     |        |  |
|                                | slow blinking | 0 | Green   |        |  |
|                                | fast blinking | 0 | Yellow  |        |  |
|                                |               | 0 | Blue    |        |  |
| Until: condition no longer met |               |   | Magenta |        |  |
|                                |               |   | Cyan    |        |  |
|                                |               | 0 | White   |        |  |
|                                |               |   | Save    | Cancel |  |

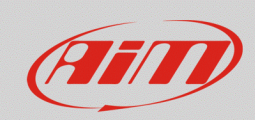

#### Configurare

La voce "Until" nella zona sottostante permette di impostare la condizione di rientro dell'allarme. E' possibile annullare il segnale di allarme:

- quando la condizione non è più verificata
- allo spegnimento del dispositivo
- quando il pilota preme uno dei pulsanti
- dopo che i dati registrati sono stati scaricati

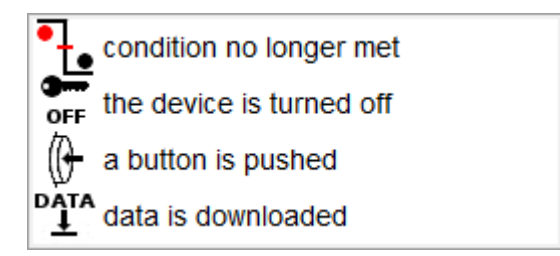

**N.B.**: la scelta della condizione di rientro dell'allarme non riguarda i Popup Message Timed, in quanto il loro tempo di rientro viene impostato dalla barra di configurazione dedicata.